# **Meter Reading Steps**

Find your devices or printers as below and follow the meter reading steps to report meter.

### ApeosPort / DocuCentre-VII C7773/C6673/C5573/C4473/C3373/C3372/C2273

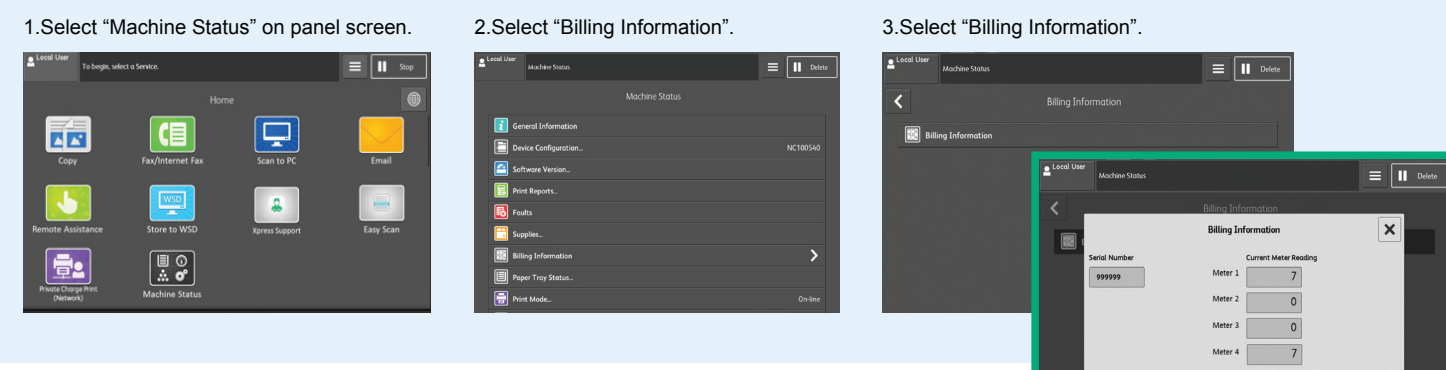

## ApeosPort C7070 / C6570 / C5570 / C4570 / C3570 / C3070

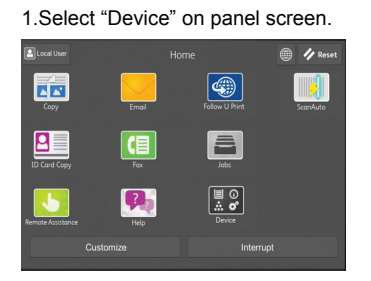

FUJIFILM

Value from Innovation

#### 2.Select "Billing Information".

| Language                | English | Serial Numb  |
|-------------------------|---------|--------------|
| 1 Information & Reports | >       |              |
| Notifications           | >       | Color Impres |
| Paper Tray Settings     | >       | Black Impres |
| 📑 Supplies              | >       |              |
| Billing Information     | >       | Color Large  |
|                         | >       | Total Impres |

| Serial Number:          | 501325                |
|-------------------------|-----------------------|
|                         | Current Meter Reading |
| Color Impressions       | 2759                  |
| Black Impressions       | 1672                  |
| Color Large Impressions | 308                   |
| Total Impressions       | 4431                  |

## Apeos C7070 / C6570 / C5570 / C4570 / C3570 / C3070

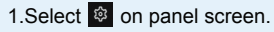

2.Select "Device Status".

| ß    | Bô<br>Apps       | 주<br>Pins                     | Address              | ? | ٤  | Local User |    |                |   |           |   | ይ  |
|------|------------------|-------------------------------|----------------------|---|----|------------|----|----------------|---|-----------|---|----|
| ¥    | Сору             | Fax                           | scan                 |   | μ  | Interrupt  | ¢) | Device         | ۲ | Language  |   | P  |
| \$ > |                  | <b>6</b> ]]                   |                      |   |    |            | ÷  | Customize Apps |   |           | < | \$ |
| •    | Copy (ID Card) 👁 | ScanAuto 👁                    | Email                |   | P. |            | E  | Device Status  |   | Shortcuts |   | F. |
|      | Secure Print     | Private Charge<br>Print (All) | Remote<br>Assistance |   | ш  |            |    |                |   |           |   | ш  |
|      |                  |                               |                      |   |    |            |    |                |   |           |   |    |

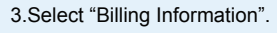

## Sirial Number OCCORD Details Current System Software 216.10 Ablense 192.168.1.1 Billing Information Supplies Supplies Notifications Color Large Impressions 128 Color Large Impressions 128 Color Large Impressions 2687 Total Impressions 2687

## Apeos C325 z/dw (MFP)

Tap 🚳 > Device > Billing Meters

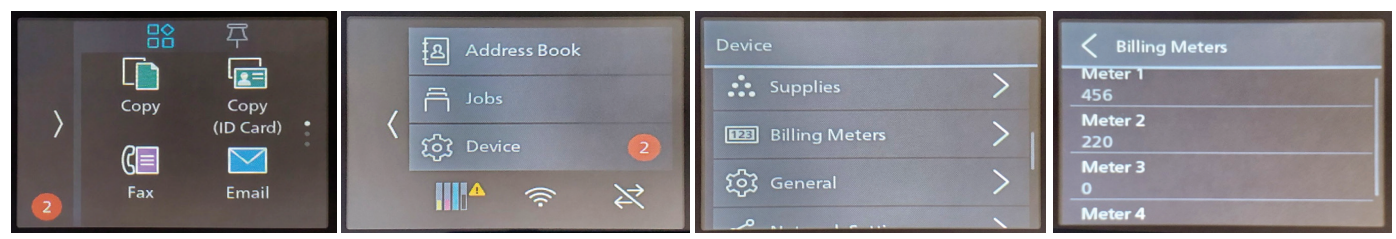

[Meter 1] Displays the total number of color printouts.

[Meter 2] Displays the total number of monochrome printouts.

[Meter 3] Always shows "0" on your printer.

[Meter 4] Displays the total number of color and monochrome prints ([Meter 1]+[Meter 2]).

## ApeosPrint C325 dw (SFP)

Press the [Menu] button > Billing Meters

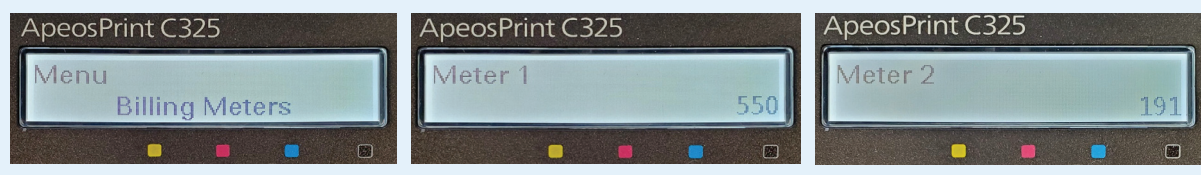

[Meter 1] Displays the total number of color printouts.

[Meter 2] Displays the total number of monochrome printouts.

[Meter 3] Always shows "0" on your printer.

[Meter 4] Displays the total number of color and monochrome prints ([Meter 1]+[Meter 2]).

#### DocuPrint P385 dw

Press ▲ or ▼ to display the [Machine Info.] and then press OK > Billing Info. > Meter Readings

Display the number of print pages for meter.

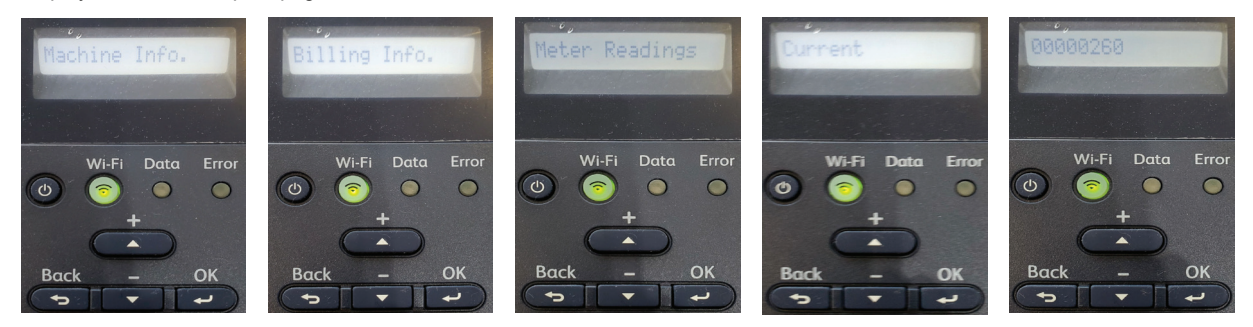

#### ApeosPort-VII CP4421 & P5021

Tap "Device" on panel screen > Billing Information

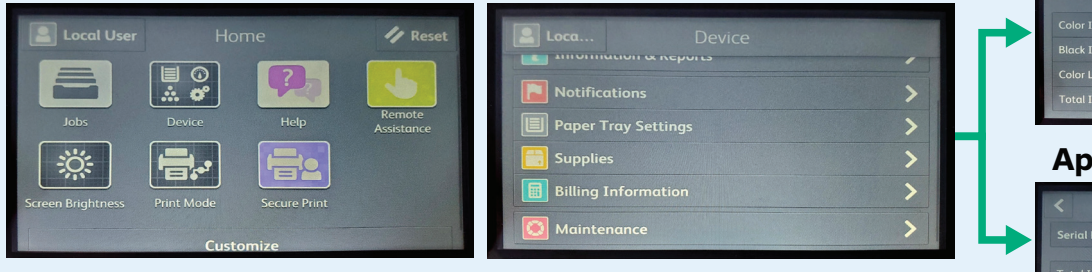

#### **ApeosPort-VII CP4421**

| 22078 |
|-------|

### ApeosPort-VII P5021